# 网站帮助手册

本网站建议通过电脑浏览器访问,优先推荐使用 edge、谷歌、火狐浏览器等。活动所提交的材料要求如下:教学设计(PDF)、课堂实录(MP4、AVC 编码)、时政述评(MP4、AVC 编码)以及登记表(PDF)。

1 注册

1、在首页导航栏中点击"注册"按钮

广东省大中小学思政课一体化教学展示交流活动平台 首页 活动通告 

2、填充注册必填项。

手机号码: 必填, 要求 11 位数字, 用于账号登录和电话联系

姓名: 必填, 填写真实姓名

学校: 必选, 选择所在学校, 如没有自己的学校请致电联系管理员

联系邮箱: 必填, 用于找回密码

密码: 8-32 位的数字和字母组合

|            | 广东<br>一体化         | F省大中小学思政课<br>教学展示交流活动平台                                                                                         |                                                                                                    |
|------------|-------------------|----------------------------------------------------------------------------------------------------|----------------------------------------------------------------------------------------------------|
|            |                   | 账号注册                                                                                                    |                                                                                                    |
|            | 手机号码*             | 联系方式,11位数字,用于登录                                                                                                 |                                                                                                    |
|            | 姓名*               | 真实姓名,用于填报                                                                                                    |                                                                                                    |
|            | 学校*               | 广东外语外贸大学                                                                                                    |                                                                                                    |
|            | 部门                |                                                                                                    |                                                                                                    |
|            | 职务                |                                                                                                    |                                                                                                    |
|            | 联系邮箱*             | 正确邮箱,用于找回密码                                                                                                    |                                                                                                    |
|            | 密码*               | 8-32位,包含数字和字母                                                                                                   |                                                                                                    |
|            | 确认密码*             | 与密码一致                                                                                                    | 600                                                                                                    |
|            | 验证码*              | 4160                                                                                                    |                                                                                                    |
| ( <u>)</u> |                   | 立即注册                                                                                                    | State Parts                                                                                                    |
| •          |                   | 登录   忘记密码                                                                                                    |                                                                                                    |
| 15         | 7. <b>9</b> - 100 | Records and an and a second second second second second second second second second second second second second | and the second second se |

3、点击"立即注册",弹出注册成功提示框,跳转到登录页面。

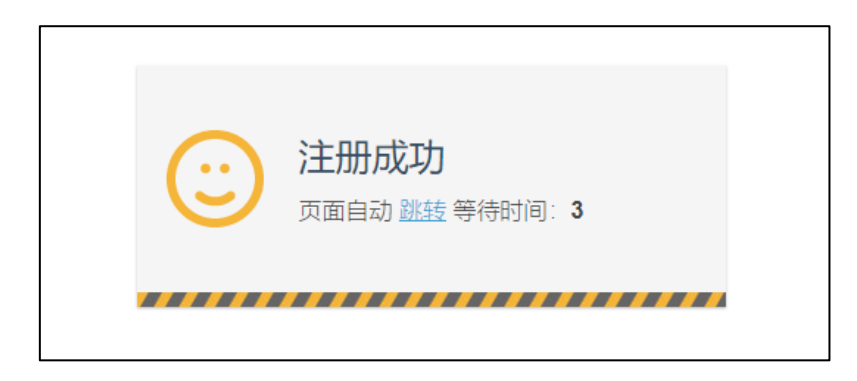

## 2 登录

1、在首页导航栏中点击"登录"按钮或直接导航栏输入登录地址,进入登录页面

2、输入手机号码、密码和图形验证码进行登录。

| 广东省大中/<br>一体化教学展示   | 小学思政课<br>示交流活动平台  |    |
|---------------------|-------------------|----|
| 。                   | 登录<br>-           |    |
| ▲ 手机/账号             |                   | 必填 |
| ▲ 密码                |                   | 必填 |
| ■ 图形验证码             | DELX              |    |
| <b>立即</b><br>注册   元 | <b>登录</b><br>动记密码 |    |
| -                   |                   |    |

# 3 活动报名

1、在首页活动申报处,找到对应的活动,点击"立即报名"。

| 2023年                 | <b>生产东省大中小学思政</b><br>展示交流活动<br>主办单位:广东省教育厅<br>场为单位:广东省教育研究院 广东省教育厅<br>场为单位: 华南师范大学大中小学思政一体化1 | 课一体化教学<br>事務中心<br>面目組 | 5+ |
|-----------------------|----------------------------------------------------------------------------------------------|-----------------------|----|
| 活动发文                  |                                                                                              | 查有更多 >                |    |
| 26 广东省教育厅关<br>2023-06 | 于举办2023年度广东省大中小学思政课一体化                                                                       | 教学展示交流活动的通知           |    |
| 活动申报                  |                                                                                              | 查看更多 >                |    |
| 思政课一体化                | szk测试11111(用于测试)<br>retet<br>报案时间: 2023 06 21 08 00 至 2023 06 30 18 00                       | <b>运动环境</b><br>立即服名   |    |

2、进入活动报名页面,填写登记信息,依次<mark>上传教学设计(PDF)、课堂实</mark>

录(MP4、AVC 编码)、时政述评(MP4、AVC 编码)以及登记表(PDF) 后, 最后点击"提交"按钮。

建议上传视频后自行播放视频看看效果。所有内容均需上传保存后才能提交。

基本信息

| ✓ 基本信息 | > | ♥ 教学设计 | > | ♥ 课堂实录     | >  | ♥ 时政述评 | > | ● 登记表 | > |
|--------|---|--------|---|------------|----|--------|---|-------|---|
|        |   |        | - | - 作品登记信息 - | -  |        |   |       |   |
| 课程标题   |   |        |   |            |    |        |   |       |   |
| 姓名     |   |        |   |            | 手机 |        |   |       |   |
| 学校     |   |        |   | ¥          | 学段 |        |   |       | ~ |
|        |   |        |   | 保存并下一步     |    |        |   |       |   |

教学设计

| ✓ 基本信息 > | ✓ 教学设计 > | ⊘ 课堂实录 >               | ♥ 时政述评 >     | ✓ 登记表 > |
|----------|----------|------------------------|--------------|---------|
|          |          |                        |              |         |
|          |          | ▲<br>点击上传文件(只能上传pdf文件) | 点击按钮,上传pdf文件 |         |
|          | (        | 上一步 保存并下一步             |              |         |

| • • | 可删除后重新上传,也可直接重新上传 量新上传 删除资源        |
|-----|------------------------------------|
| pdf | 上传完成                               |
|     | <b>上一步</b> 保存并下一步 上传完成后,点击"保存并下一步" |

课堂实录

Г

| ✓ 基本信息 > |             | ✔ 课堂实录 >                     | 🕑 时政述评   | >      | ♥ 登记表  | > |
|----------|-------------|------------------------------|----------|--------|--------|---|
|          |             |                              |          |        |        |   |
|          | 只能上传mp4格式、A | 点击上传视频<br>VC(H264)编码视频,单个视频文 | 文件不得超过1G | 点击上传按键 | 田,上传视频 |   |
|          | (L-         | 步 保存并下一步                     |          |        |        |   |

| 1 | 见频1           |               |  |        | 取消上传  |
|---|---------------|---------------|--|--------|-------|
|   | smalltest.mp4 |               |  |        | 上传57% |
|   | 视频标题          | smalltest.mp4 |  | 等待上传完成 |       |
|   |               |               |  |        |       |

| ● 基本信息 | > 🔮 教学        | 设计 > | ✔ 课堂实录                                | >    | ♥ 时政述评 | >    | ● 登记表 | >  |
|--------|---------------|------|---------------------------------------|------|--------|------|-------|----|
| 视频1    |               |      |                                       | 可    | 删除视频后  | 重新上传 | 视频 🖩  | 紀频 |
|        |               | 0    | M                                     | T    | ý<br>U |      |       |    |
| Ð      |               | -    |                                       | 预览视  | 顺内容    |      | 9     |    |
| 视频标题   | smalltest.mp4 | 修改初  | 遗文件名称                                 | ζ    |        |      |       |    |
|        |               | 上一步  | · · · · · · · · · · · · · · · · · · · | 井下一步 | 」点击"保  | 存并下一 | 步"    |    |

#### 时政述评(操作如同课堂实录)

Г

| ♥ 基本信息 > | ✓ 教学设计 >    | ♥ 课堂实录 >                          | ✓ 时政述评 > |  |
|----------|-------------|-----------------------------------|----------|--|
|          |             |                                   |          |  |
|          | 只能上传mp4格式、/ | ●<br>点击上传视频<br>AVC(H264)编码视频,单个视频 | 文件不得超过1G |  |
|          | <u> </u>    | -步 保存并下一步                         |          |  |

#### 登记表(上传操作如同教学设计)

| ✓ 基本信息                | > |                  | >  | ♥ 课堂实录 | > | ✔ 时政述评 | >    | ✓ 登i | 張 >  |
|-----------------------|---|------------------|----|--------|---|--------|------|------|------|
|                       |   |                  |    |        |   |        |      |      |      |
| <b>111</b> . <i>0</i> |   |                  |    |        |   |        |      | 重新上传 | 删除资源 |
|                       |   |                  |    |        |   |        |      |      | 上传完成 |
|                       |   |                  |    |        |   | 7      |      |      |      |
|                       |   | $\left( \right)$ | 保存 | 上一步    | 腔 | 点击 "   | 提交", | 完成报名 | 3    |

## 4 我的报名

可查看我的报名情况(未提交、已提交待审核、退回重新提交等),点击导 航栏的"我的报名"即可。

#### 保存报名但尚未提交:

需要点击"申报"按钮,填写信息和上传材料后提交,才能进行评审。

| 我的报名           |            |     |  |          |
|----------------|------------|-----|--|----------|
| 共1项作品搜索作品名称/教师 | ٩          |     |  |          |
| 思政课一体化         | -          |     |  |          |
| 教学活动           | 活动:<br>学校: | 学段: |  |          |
|                | 作者:        |     |  | 申报    删除 |

已提交报名:

| 我的报名           |                       |   |               |            |         |
|----------------|-----------------------|---|---------------|------------|---------|
| 共1项作品搜索作品各称/教师 | Q                     |   |               |            |         |
| 思政课一体化         |                       |   |               |            |         |
| 教学活动           | 活动:<br>学校: 学段<br>作者:: | : |               | 查看 撤回      |         |
|                |                       |   | 可查看自己提交的报名信息, | 也可以撤回报名,重新 | 新填写后提交。 |

退回需重新申报:

| 我的报名           |                                                      |                     |
|----------------|------------------------------------------------------|---------------------|
| 共2项作品搜索作品名称/教师 | ٩                                                    |                     |
| 思政课一体化教学活动     | <mark>退回原因:有问题</mark><br>活动:<br>学校: 学段: 学段:<br>作者: / | 退回后需重新申报<br>重新申报 删除 |

审核通过:

| 我的报名            |                       |    |
|-----------------|-----------------------|----|
| 共1项作品 搜索作品名称/数师 | ٩                     |    |
| 甲政理一休少          | \$\$\$                |    |
| 教学活动            | 活动:)<br>学校:学段:<br>作者: | 查看 |

#### 审核不通过:如需重新申请,请删掉报名后重新报名。

| 我的报名           |        |      |          |
|----------------|--------|------|----------|
| 共2项作品搜索作品名称/教师 | ٩      |      |          |
|                | 不通过原因: |      |          |
| 教学活动           | 活动:    | 学段・  |          |
| AGAIN LINE     | 作者:    | 174. | 查看    删除 |

# 5 个人中心

可修改个人真实姓名、学校、部门、职务、联系邮箱。

1、登录后,点击姓名,点击"个人中心"。

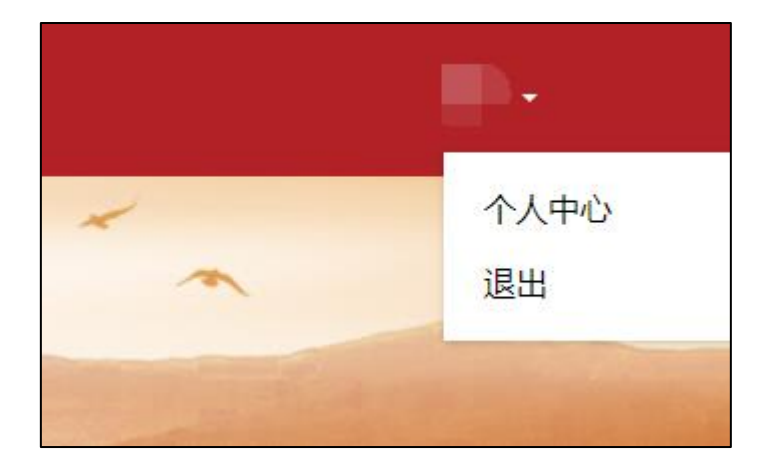

2、修改个人信息后点击"保存"。其中真实姓名、学校用于填报活动,联系 邮箱由于修改密码。

| 我的信息   |   | 个人信息设置 |    |
|--------|---|--------|----|
| 个人信息设置 | • | 账号     |    |
|        |   | 真实姓名*  |    |
|        |   | 学校*    | ▼  |
|        |   | 部门     |    |
|        |   | 职务     |    |
|        |   | 联系邮箱*  |    |
|        |   |        | 保存 |

## 6 忘记密码

1、进入登录页面,找到底部的"忘记密码",进入忘记密码页面。

| 一体化教字展示交流活   | 动半台   |  |
|--------------|-------|--|
| <b>荣登号</b> 洲 |       |  |
| ▲ 手机/账号      | 必這    |  |
| ● 密码         | 必填    |  |
| ● 图形验证码      | S wHG |  |
| 立即登录         |       |  |

2、输入注册的手机号,填写验证码后,注册邮箱会收到修改密码的邮件。

| 广东省大 <sup>1</sup><br>一体化教学展 | 中小学思政课<br>《示交流活动平台 |
|-----------------------------|--------------------|
| 忘                           | 记密码                |
| 手机号码*                       |                    |
| 验证码*                        | <b>UBH</b> F       |
| 8                           | 发送邮件               |
| 登                           | 录   注册             |
|                             |                    |

3、在邮箱中点击密码重置的链接。

| 广东省大中小学思政课—体化教学展示交流活动平台密码重置 ☆<br>发件人:<br>时间:<br>收件人: |            |  |  |  |
|------------------------------------------------------|------------|--|--|--|
| 你好!<br>请点击或复制下面链接进行密码重置:                             | 点击链接进行密码重置 |  |  |  |
| http:// password_reset/                              |            |  |  |  |

4、在重置密码页面中,填写新密码、确认密码、验证码后,保存即可使用 新密码登录。

| 广东省<br>一体化教 <sup>4</sup> | i大中小学思政课<br>学展示交流活动平台 |  |
|--------------------------|-----------------------|--|
|                          | 重置密码                  |  |
| 新密码*                     |                       |  |
| 确认密码* 验证码*               | ad mB                 |  |
|                          | 保存                    |  |
|                          | 登录   忘记密码             |  |